## Instructions for Authorizers on Setting Up Users in ASTRA/eProcurement

Step by step instructions on authorizing users for eProcurement access through ASTRA by giving them roles of Preapproved Preparer, Approver, Watcher.

Astra/eProcurement User roles are only for people who will need to Approve, Watch or who are pre-approved to make purchases. Users typically will have one role but can have two or all three of them.

Anyone with a UWNetID can logon and enter requisitions in eProcurement without an Astra role, those requisitions will route to the corresponding Approver in the department and will become a Purchase Order upon final approval.

\*Addition (4/11/1) - pages 8&9 of this document show step by step instructions on setting up Alcohol users

Note: By giving an alcohol authorization to department staff, the unit Authorizer agrees to comply with relevant policies regarding the purchase, use and storage of ethyl alcohol within their unit. (See UW APS 15.1: http://www.washington.edu/admin/rules/policies/APS/15.01.html)

| ) ASTRA » Welcome - Microsoft Internet Explorer                      |                                                         |                |
|----------------------------------------------------------------------|---------------------------------------------------------|----------------|
| <u>File Edit Vi</u> ew F <u>a</u> vorites <u>I</u> ools <u>H</u> elp |                                                         | A.             |
| Search * Search * Favorites 🚱 🔗                                      | 🎍 🗹 - 🛍 🦓                                               | Links          |
| Y! - ∅- Search Web - = + ⊕- ⊠ Mail - @                               | i My Yahoo! 🧊 HotJobs 👻 🞯 Games 👻 🦓 Music 👻 🖏 Answers 👻 | >> Address     |
| ASTRA                                                                |                                                         | Login   Help 스 |
| Log in now to manage authorizations Show me my authorizations News   | Who has been authorized with ASTRA?                     |                |
| FDI Designee role merged into Unit Staff role.                       | Delegator 121                                           |                |
| Managing auths created by others is easier                           | Authorizer 561                                          |                |
| • What's new in ASTRA 2.0?                                           | User 10,313                                             |                |
|                                                                      | Statistics as of Tuesday, July 31, 2007 at 6:30 AM      |                |
| <u>astra@u.washington.edu</u> ∣ Ver                                  | rsion: 2.0.14.12729   <u>Release Notes</u>              |                |
|                                                                      |                                                         |                |
|                                                                      |                                                         |                |
|                                                                      |                                                         |                |
| A                                                                    |                                                         | New Press      |

Access ASTRA. Click on Log in now to manage authorizations

| 🕘 ASTRA » Home - Microsoft Internet Explorer                                                                                                  |                                                                                                  |
|----------------------------------------------------------------------------------------------------|--------------------------------------------------------------------------------------------------|
| Elle Edit View Favorites Iools Help                                                                                                    |                                                                                                  |
| 🚱 Back 🔻 🕑 👻 📓 🏠 🔎 Search 🤺 Favorites 🤣 🔗 - 🧞                                                                                                 | Links »                                                                                          |
| ASTRA                                                                                                    | LIZA PLOTKIN (Iplotkin)   Logout   Help 🗠                                                        |
| Home Search & Edit Authorizations Create New Authorization Cart/Check                                                                         | cout (0 Items)                                                                                   |
| <b>K</b>                                                                                                    |                                                                                                  |
| Welcome, LIZA PLOTKIN                                                                                                    | News                                                                                             |
| You have created 6250 ASTRA Authorizations since 03/01/2004.                                                                                  | <ul> <li>FDI Designee role merged into Unit Staff role.</li> </ul>                               |
| Getting started                                                                                                    | <ul> <li>Managing auths created by others is easier</li> <li>What's new in ASTRA 2.0?</li> </ul> |
| <b>1</b> Search and edit existing authorizations (this is often a good place to start) OR Create a new authorization                          | Saved Searches                                                                                   |
| 2 Review the Pending Changes in your Cart. Your cart will be saved until<br>you either clear it or check out, even if you close your browser. |                                                                                                  |
| 3 Check out so that your changes take effect. You will be given an opportunity to notify people of the changes.                               |                                                                                                  |
| <u>astra@u.washington.edu</u> Versi                                                                                                    | on: 2.0.14.12729 <u>Release Notes</u>                                                            |
|                                                                                                    |                                                                                                  |
|                                                                                                    |                                                                                                  |
|                                                                                                    |                                                                                                  |
|                                                                                                    |                                                                                                  |
|                                                                                                    |                                                                                                  |
|                                                                                                    | <u> </u>                                                                                         |
|                                                                                                    | 🔒 🧐 Local intranet 💡                                                                             |

**Click on Create New Authorization** 

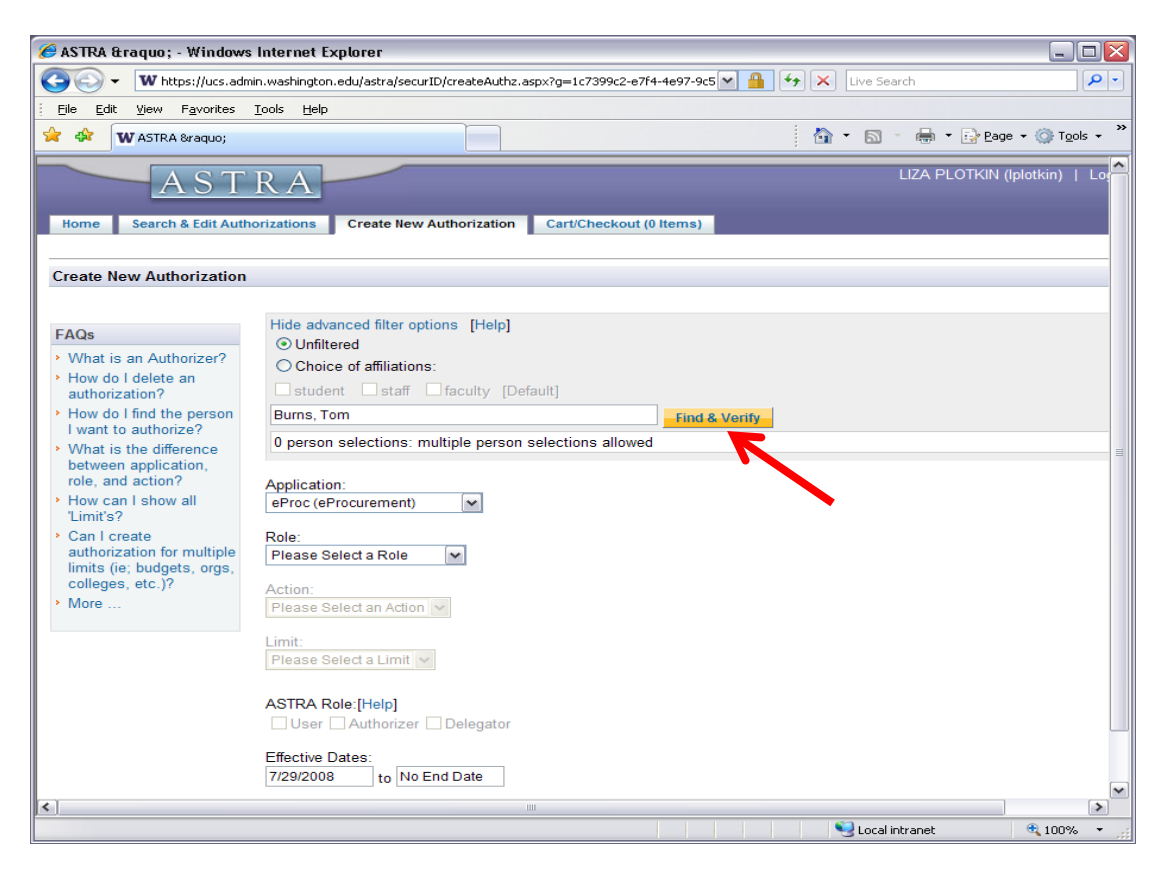

Identify User by Name, UWNetId or EID. Click on Find & Verify. If you can't find the user, click on Show Advanced Filter Options & then on the Unfiltered button.

| W https://ucs.admin.washington.edu/astra/securID/createAuthz.aspx?g=aeec36d9-bc01-4c0d-a22d-7be3c837ca36                                                                                                    | 💌 🔒 🐓 🗙 Live Search                     | <b>P</b>                   |
|----------------------------------------------------------------------------------------------------|-----------------------------------------|----------------------------|
| Eile Edit View Favorites Tools Help                                                                                                    |                                         |                            |
| 🚖 🏟 🗰 W ASTRA »                                                                                                    | 🏠 = 🗟 - 🖶 E                             | age 🕶 🎯 T <u>o</u> ols 👻 🤎 |
| ASTRA<br>Nome Search & Edit Authorizations Create New Authorization Cart/Checkout (0 Items)                                                                                                    | LIZA PLOTKIN (Iplotkin)   Logout   Help |                            |
| Create New Authorization                                                                                                    |                                         |                            |
| FAQs       Hide advanced filter options [Help]            • What is an Authorizer?           • Unfiltered             • Wow of ledete an authorization?           • Student staff faculty [Default]             • How do I find the person lwatch to authorize?           • Enter name (tast, first), UW NetID, or Employee ID             • What is the difference between application, role, and action?           • I person selection: multiple person selections allowed             • Remove BURNS, TOM Durnst           • Employee         • Durnst | » clear<br>Affiliation<br>affiliate     | H                          |
| <ul> <li>How can I show all<br/>'Limits'?</li> <li>Can I create<br/>authorization for multice<br/>imits (e) budgets, or<br/>colleges, etc. 10°<br/>More</li> <li>More</li> <li>Application:<br/>(eProcurement)<br/>Role:<br/>Approver<br/>Action:<br/>Approve<br/>Limit:<br/>Please Select a Limit v<br/>ASTRA Role:[Help]<br/>User v Authorizer Delegator</li> </ul>                                                                                                    |                                         |                            |
| Effective Dates:                                                                                                    | Second intranet                         | € 100% • .;                |

This user will be authorized for all three roles. Having all three roles is not necessary.

Choose eProcurement for Application and Approver for Role.

| W https://ucs.admin.washington.edu/ast                                                                                            | a/securID/createAuthz.aspx?g=aeec36d9                                                                                                    | -bc01-4c0d-a22d-7be3c837ca36                                                                               | Live Search                                                                   | ٩               |
|----------------------------------------------------------------------------------------------------|----------------------------------------------------------------------------------------------------|----------------------------------------------------------------------------------------------------|-------------------------------------------------------------------------------|-----------------|
| <u>E</u> dit <u>V</u> iew F <u>a</u> vorites <u>T</u> ools <u>H</u> elp                                                           |                                                                                                    |                                                                                                    |                                                                               |                 |
| WASTRA 8raquo;                                                                                                    |                                                                                                    |                                                                                                    | 🙆 • 🔊 - 🖶 • 🔂 E                                                               | age 🔹 🍈 Tools 🔹 |
| <ul> <li>Can I create<br/>authorization for multiple<br/>limits (ic) budgets, orgs,<br/>colleges, etc.)?</li> <li>More</li> </ul> | Application:<br>eProc (eProcurement)<br>Role:<br>Approver<br>Action:<br>Approve<br>Limit:<br>Budget   Dollar Limit<br>Please enter budget number or na<br>1 budget selection: multiple budge<br>Budget Number<br>Remove 143750                                                                                               | me Find & Venity<br>pet selections allowed<br>Budget Description Effective Start Year<br>EPROCUREMENT 2007 | s Clear<br>Last Active Biennium Parent Org Budget Status<br>2007 2080302026 1 |                 |
|                                                                                                    | Dollar Limit           Select         0 - 1000           Select         0 - 2000           Select         0 - 3000           Select         0 - 3000           Select         0 - 3000           Select         0 - 200           I dollar limit selection: only one of Dollar Limit           Dollar Limit         0 - 2000 | dollar limit selection allowed                                                                             | » clear                                                                       |                 |

**Choose Budget or Organization under Limit.** 

Type budget or org code. Click on Find & Verify.

Select a dollar limit. For the limit over \$3,000 click on Access to all dollar limit values.

| 🥖 ASTRA » - Windows Internet Explorer                                                                                                    |                                                                                                    |                                                | _ 🗆 🛛                    |
|----------------------------------------------------------------------------------------------------|----------------------------------------------------------------------------------------------------|------------------------------------------------|--------------------------|
| G V https://ucs.admin.washington.edu/astr                                                                                                    | a/securID/createAuthz.aspx?g=61e349d2-dfcd-4a01-a708-ab0bd629281d                                                                                                    | 💌 🔒 😽 🗙 Live Search                            | <b>P</b> -               |
| Eile Edit View Favorites Tools Help                                                                                                    |                                                                                                    |                                                |                          |
| 😪 🕸 🗰 W ASTRA Braquo;                                                                                                    |                                                                                                    | 🙆 🔹 🔝 👘 🖶 🖬 Pag                                | e 🕶 🍈 T <u>o</u> ols 🕶 🎽 |
|                                                                                                    | Budget   Dollar Limit                                                                                                    |                                                |                          |
|                                                                                                    | Please enter budget number or name Find & Verify                                                                                                    |                                                |                          |
|                                                                                                    | 1 budget selection: multiple budget selections allowed                                                                                                    | » clear                                        |                          |
|                                                                                                    | Budget Number         Budget Description         Effective Start Year         Last Active Bien           Remove         143750         EPROCUREMENT         2007         2007 | anium Parent Org Budget Status<br>2080302026 1 |                          |
|                                                                                                    | O Access to all deliar limit values                                                                                                    |                                                |                          |
|                                                                                                    | Access to an unini values     Access to specific dollar limit values                                                                                                    |                                                |                          |
|                                                                                                    |                                                                                                    | » clear                                        |                          |
|                                                                                                    | Select         0 - 2500           Select         0 - 2500           Select         0 - 3000           Select         0 - 500                                                  |                                                |                          |
|                                                                                                    | 1 dollar limit selection: only one dollar limit selection allowed Dollar Limit                                                                                                | » clear                                        |                          |
|                                                                                                    | Remove 0 - 2000                                                                                                    |                                                |                          |
|                                                                                                    | ASTRA Role:[Help]<br>✓ User ☐ Authorizer ☐ Delegator                                                                                                    |                                                |                          |
|                                                                                                    | Effective Dates:<br>8/8/2008 to No End Date                                                                                                    |                                                |                          |
|                                                                                                    | OK, proceed to cart OK, add another Cancel                                                                                                    |                                                |                          |
|                                                                                                    | astra@u.washington.edu Version: 2.0.23.20894 <u>Release Notes</u>                                                                                                    |                                                | ~                        |
| and the second second se |                                                                                                    | Second Second Second                           | 💐 100% 🔻 🛒               |

Click on User under ASTRA Role. Click on OK, Add Another. One authorization will be added to your cart. Repeat the same steps for entries with additional budget(s)/org. code(s) or for different dollar limit(s) if needed. Otherwise, proceed to the next role.

| • Whttps://ucs.admin.washington.edu/as                                                                                                    | ra/securID/createAuthz.aspx?g=61e049d2-dfcd-4a01-a700-ab0bd629201d                                                                                                    | 💌 🔒 🖅 🛪 Live Search                     | P           |
|----------------------------------------------------------------------------------------------------|----------------------------------------------------------------------------------------------------|-----------------------------------------|-------------|
| Edit View Fgyorites Iools Help                                                                                                    |                                                                                                    |                                         |             |
| W ASTRA Braquo;                                                                                                    |                                                                                                    | 🔄 - 🗔 - 🖶 - 🔂 Boge                      | + 💮 Tgols + |
| Home Search & Edit Aut                                                                                                    | RA Orizations Create New Authorization Cart/Checkout (1 Items)                                                                                                    | LIZA PLOTKIN (Iplotkin)   Logout   Help |             |
|                                                                                                    | ou have ADDED 1 authorization to your cart. To commit the 1 item in your cart, yo                                                                                                    | ou must check out.                      |             |
| FAGs<br>• What is an Authorizer?<br>• How do I cleate an<br>authorization?<br>• How do I find the person<br>• What is the difference<br>want to authorize?<br>• What is the difference<br>or and action?<br>• How can I show all<br>1.mm's?<br>• Can I create<br>authorization for multiple<br>limits (iii: budgets, orgs,<br>colleged, etc ??<br>• More | Hide advanced filter options [Help]<br>O Unfittered<br>O Choice of affiliations:<br>I obtained I faculty [Defaoit]<br>Enter name (Iast, first), UW NetID, or Employee ID<br>I person selection: multiple person selections allowed<br>Name UW NetID<br>Name UW NetID<br>Remove BURNS, TOM burnst<br>Application:<br>Presupproved Preparer<br>Presupproved Preparer<br>Action:<br>Presupproved Preparer<br>I burdt | a clear<br>Affiliation<br>officialo     |             |
|                                                                                                    | Organization   Dollar Limit 💌                                                                                                    |                                         |             |
|                                                                                                    | 0 organization selections: multiple organization selections allowed                                                                                                    |                                         |             |
|                                                                                                    | ○ Access to all dollar limit values<br>ⓒ Access to specific dollar limit values                                                                                                    |                                         |             |
|                                                                                                    | Dollar Limit           Select         0 - 1000           Select         0 - 2000           Select         0 - 250           Select         0 - 3000                                                                                                    | * clear                                 |             |

Choose Preapproved Preparer under Role & Budget or Organization under Limit. Type budget or org code. Click on Find & Verify.

| Go v W https://ucs.admin.washington.edu/astr/ | a/securID/createAuthz.aspx?g=6472f06f-f630-4e24-ba4e-3586f25e3f30                                                                                  | 💌 🔒 🐓 🗙 Live Search |               |
|-----------------------------------------------|----------------------------------------------------------------------------------------------------|---------------------|---------------|
| Eile Edit View Favorites Tools Help           |                                                                                                    |                     |               |
| 😪 🏟 🗰 ASTRA 8raquo;                           |                                                                                                    | 🏠 🔹 🗟 🕤 🖶 😜 Bage -  | 🕶 🌍 Tools 👻 🎇 |
|                                               | Limit:<br>Organization   Dollar Limit  Please enter organization code or description First & Vorter                                                |                     | ^             |
|                                               | 1 organization selection: multiple organization selections allowed     Organization Code Organization Description     Remove 2080302026 ECOMMERCE  | » clear             |               |
|                                               | Access to all dollar limit values     Access to specific dollar limit values                                                                       |                     |               |
|                                               | Dollar Limit           Select         0 - 1000           Select         0 - 250           Select         0 - 3000           Select         0 - 500 | » crear             |               |
|                                               | 1 dollar limit selection: only one dollar limit selection allowed<br>Dollar Limit<br>Remove 0 - 2000                                               | » clear             | 3             |
|                                               | ASTRA Role:[Help] User Authonizer Delegator                                                                                                    | _                   |               |
|                                               | Effective Dates:<br>8/12/2008 to No End Date<br>OK, proceed to cart. OK, add another Cancel                                                        |                     |               |
|                                               |                                                                                                    | S Local intranet    | 🔍 100% 🔹 💡    |

Select a Dollar limit for the entry.

Click on OK, add another. The 2nd authorization will be added to your cart. Repeat the same steps for entries with additional budget(s)/org. code(s) or for different dollar limit(s) if needed. Otherwise, proceed to the next role.

|                                                                                                    |                                                                                                    | الحالية الحالية المراجع المراجع المراجع المراجع المراجع المراجع المراجع المراجع المراجع المراجع المراجع المراجع                                                                                                    |
|----------------------------------------------------------------------------------------------------|----------------------------------------------------------------------------------------------------|----------------------------------------------------------------------------------------------------|
| W https://ucs.admin.washington.edu/as                                                                                                    | tra/securID/createAuthz.aspx?g=6472f06f-f630-4e24-ba4e-3586f25e3f30                                                                                                    | Live Search                                                                                                    |
| Eile Edit View Favorites Tools Help                                                                                                    |                                                                                                    |                                                                                                    |
| 😪 🏟 🗰 ASTRA 8raquo;                                                                                                    |                                                                                                    | 🏠 👻 📾 👻 🖶 🖬 😨 Bage 👻 🎯 Tools 👻                                                                                                    |
| FAQs<br>• What is an Authorizer?<br>• How do I delete an<br>authorization?<br>• How do I find the person<br>I want to authorize?<br>• What is the difference<br>between application,<br>role, and action?<br>• How can I show all<br>'Limit's?<br>• Can I create<br>authorization for multiple<br>limits (ic; budgets, orgs,<br>colleges, etc.)?<br>• More | You have ADDED 1 authorization to your cart. To commit the 2 items in your cart, you         Hide advanced filter options         O Unfiltered         O Unfiltered         I person selection: multiple person selections allowed         Name       UW NetID         I person selection: multiple person selections allowed         Name       UW NetID         Person selection: multiple person selections allowed         Name       UW NetID         Person selection:       Employee         Department       Employee         Remove       BURNS, TOM         Durnst       Application:         eProc (eProcurement)       Image:         Watch       Image:         Viatcher       Image:         2080302026       Find & Vently         0 organization       Image:         Viatcher       Image:         Viatcher       Image:         Viatcher       Image:         Viatcher       Image:         Image:       Image:         Viatcher       Image:         Image:       Image:         Uirganization       Image:         Image:       Image:         Uirganization       Image:         I | affilate                                                                                                    |
|                                                                                                    |                                                                                                    | Second Second Se |

Choose Watcher under Role & Budget or Organization under Limit. Type budget(s) and/or org code(s). Click on Find & Verify. Create a multiple list of budgets and/or org codes if needed.

| G V https://ucs.admin.washington.edu/astr                                                                                                    | a/securID/createAuthz.aspx?g=6472f06f-f630-4e24-ba4e-3586f25e3f30                                                                                                    | 💌 🔒 🖘 🗙 Live Search                 | <b>P</b>               |
|----------------------------------------------------------------------------------------------------|----------------------------------------------------------------------------------------------------|-------------------------------------|------------------------|
| Eile Edit View Favorites Tools Help                                                                                                    |                                                                                                    |                                     |                        |
| 🛠 🏘 W ASTRA »                                                                                                    |                                                                                                    | 🟠 🔹 🗟 🕤 🌧 🖬 Page                    | • 💮 T <u>o</u> ols • » |
| <ul> <li>What is an Authorizer?</li> <li>How do I deiter an<br/>authorization?</li> <li>How do I find the person<br/>I want to authorize?</li> <li>What is the difference<br/>between application,<br/>role, and action?</li> <li>How can I show all<br/>Limits?</li> <li>Can I create<br/>authorization for multiple<br/>limits (ice budgets orgs)</li> </ul> | Choice of affiliations: student staff faculty [Default] Enter name (last, first), UW NetID, or Employee ID I person selection: multiple person selections allowed Name UW NetID Remove BURNS, TOM burnst  Application: eProc (eProcurement)                                                                | » clear<br>Affiliation<br>affiliate |                        |
| <ul> <li>More</li> <li>More</li> </ul>                                                                                                    | Role:<br>Watcher  Action:<br>Watch  Limit:<br>Organization  First a stort                                                                                                    |                                     |                        |
|                                                                                                    | 1 organization selection: multiple organization selections allowed                                                                                                    | » clear                             |                        |
|                                                                                                    | Organization Code Organization Description           Remove         2080302026         ECOMMERCE           ASTRA Role: [Help]         User Authorizer Delegator           Effective Dates:         8/12/2008         to [No End Date]           OK, proceed to cart         OK, add another         Cancel |                                     |                        |
|                                                                                                    |                                                                                                    | Second intranet                     | 🔍 100% 🔹 🚽             |
|                                                                                                    |                                                                                                    |                                     |                        |

All eProcurement Authorizations have been created. Click on OK, proceed to cart. Typically, the user has one or two roles but may have all three as in this case.

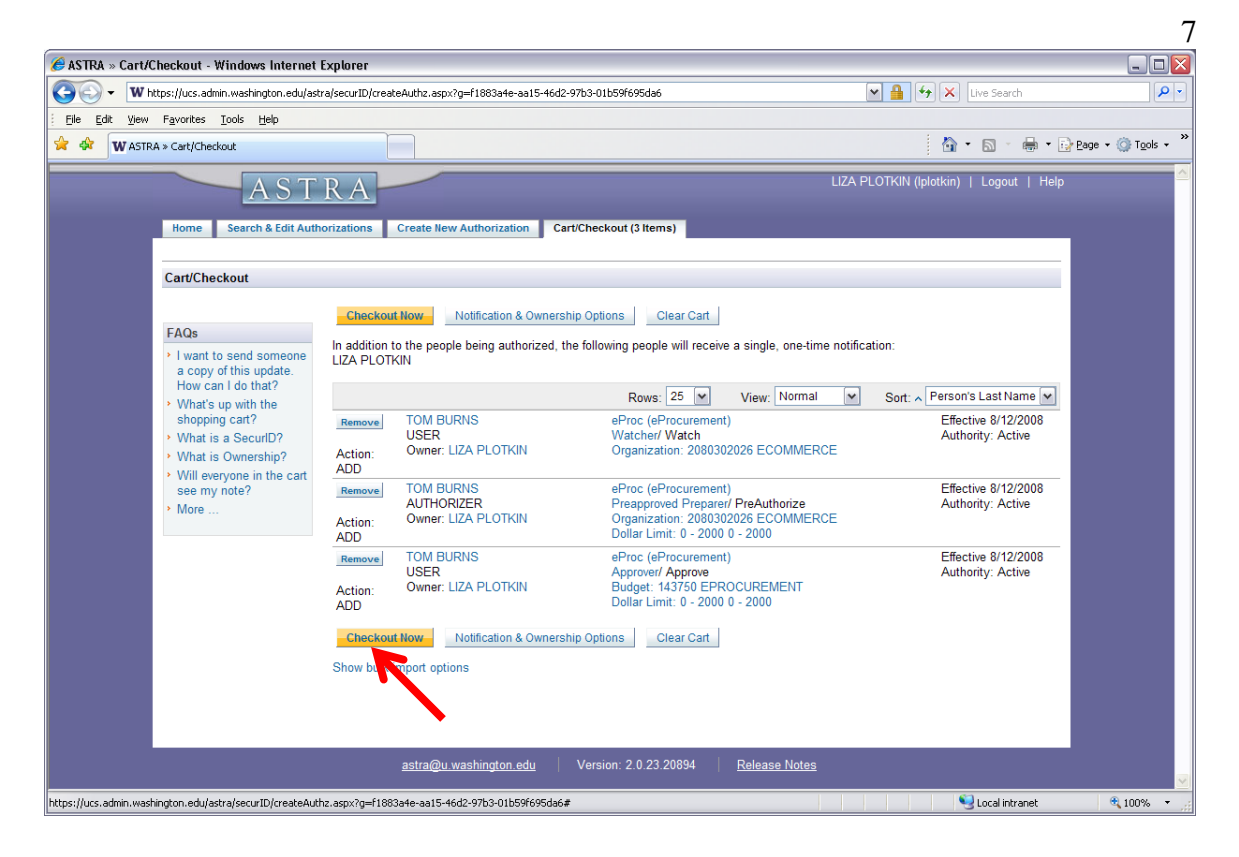

If Notification & Ownership options need to be changed, click on the corresponding button. Otherwise, click on Checkout Now.

## Instructions for Authorizers on Setting Up Alcohol Users in ASTRA/eProcurement

| ⊌ ASTRA » -                    | Mozilla Firefox                                                      |                                                                                                    |                                                                                        |                                              |                                    |                               |                        |
|--------------------------------|----------------------------------------------------------------------|----------------------------------------------------------------------------------------------------|----------------------------------------------------------------------------------------|----------------------------------------------|------------------------------------|-------------------------------|------------------------|
| <u>Eile E</u> dit ⊻iew History | <u>B</u> ookmarks <u>T</u> ools <u>H</u> elp                         |                                                                                                    |                                                                                        |                                              |                                    |                               |                        |
| 🔇 🔊 - C 🗙 🍕                    | 👌 📋 washington.edu https:/                                           | /iswwweval3.cac.washington.ei                                                                                                    | du/astra/securID/createAuth                                                            | z.aspx?g=30fc3ddf-                           | 2a31-44f4-ba70-94bda24ecfe8 🗧 🖞    | 7 🔹 🚼 🛪 Google                | $\left  \right\rangle$ |
| 应 Most Visited 🥹 Getting S     | Started 流 Latest Headlines ಶ                                         | Free Hotmail 📄 Windows Med                                                                                                    | lia 📄 Windows Marketplace                                                              | e 📄 Customize Lin                            | ks 📄 Windows                       |                               |                        |
| ASTRA »                        | 🖂 📄 ASTRA » Welcome                                                  | 🛛 📄 ASTRA &raq                                                                                                    | uo; 🛛 🖂 🖂 AST                                                                          | 'RA »                                        | 🖂 📄 ASTRA » Welcome                | 🛛 📄 ASTRA &ra                 | quo; 🛛 🛛 🕂 -           |
|                                | AST                                                                  | RA                                                                                                    |                                                                                        | LIZA                                         | PLOTKIN (Iplotkin)   Logout   Help | EVALUATION                    | <u>^</u>               |
|                                | Home Search & Edit Autho                                             | rizations Create New Author                                                                                                    | ization Cart/Checkout (0)                                                              | tems)                                        |                                    |                               |                        |
|                                | Create New Authorization                                             |                                                                                                    |                                                                                        |                                              |                                    |                               |                        |
|                                | FAQs<br>• How do I find the person<br>I want to authorize?<br>• More | Person O Process [Help]     Show advanced filter options     Enter name (last, first), UW Ne     1 person selection: multiple     Name     Remove     COLLORD, BEC     Application:     eProc (eProcurement)     Role:     Preapproved Preparer     Action:     PreAuthorize     Limit:     Commodity (organization) > | [Help]<br>HD, or Employee ID<br>person selections allowed<br>UW NetID<br>KY A bcollord | Find & Verify<br>Employee De<br>860000189 De | partment A<br>an of Medicine s     | ⇒ clear<br>ffiliation<br>taff |                        |
|                                |                                                                      | Please Select a Limit<br>No Limit<br>Organization   Dollar Limit<br>Budget   Dollar Limit<br>Commodity   Budget<br>Commodity   Organization<br>Controlled Commodity                                                                                                    | Commodity Description<br>Alcohol                                                       |                                              |                                    | _                             |                        |
|                                |                                                                      | O commodity selections: mu                                                                                                    | tiple commodity selections                                                             | allowed                                      |                                    |                               |                        |
|                                |                                                                      | Please enter organization code<br>O organization selections: m                                                                                                    | e or description                                                                       | Find & Verify<br>s allowed                   |                                    |                               |                        |
|                                |                                                                      | ASTRA Role:[Help] User Authorizer Dele Effective Dates:                                                                                                    | egator 🗆 Process Authorize                                                             | r 🗆 Process Deleg                            | iator                              |                               |                        |

Choose the following for setting the Alcohol Users:

Application - eProcurement Role – PreApproved Preparer Action – PreAuthorize \*Limit - Commodity |Organization or Commodity|Budget

\*Alcohol Authorization now requires specifying a "limit" by budget(s) or organization code(s)

| ⊌ ASTRA »                | ; - Mozilla Firefox                             |                                                                                                    |     |
|--------------------------|-------------------------------------------------|----------------------------------------------------------------------------------------------------|-----|
| Eile Edit ⊻iew Histor    | ry <u>B</u> ookmarks <u>T</u> ools <u>H</u> elp |                                                                                                    |     |
| 🔇 🖸 - C 🗙                | 🏠 📄 washington.edu https                        | ://iswwweval3.cac.washington.edu/astra/securID/createAuthz.aspx?g=84378a8d+832b+42b5-9b7e-d35020ffcf29 🏾 🏠 🚽 🛂 - Google | P   |
| 应 Most Visited 🍓 Getting | g Started <u> L</u> atest Headlines 🧸           | 🏽 Free Hotmail 🗋 Windows Media 📋 Windows Marketplace 🗋 Customize Links 🗋 Windows                                        |     |
| 🗋 ASTRA »                | 🖂 📄 ASTRA » Welcon                              | ne 🛛 🗋 ASTRA » 🖾 🗋 ASTRA » 🖾 🗋 ASTRA » Welcome 🖾 🗋 ASTRA »                                                              | × × |
|                          | How do I find the person                        | Show advanced filter options [Help]                                                                                     | Ŀ   |
|                          | I want to authorize?                            | I nerson selection: multiple person selections allowed                                                                  |     |
|                          |                                                 | Name UW NetD Employee Department Affiliation                                                                            |     |
|                          |                                                 | Remove COLLORD, BECKYA. bcollord 860000189 Dean of Medicine staff                                                       |     |
|                          |                                                 | Austination                                                                                                    |     |
|                          |                                                 | eProc (eProcurement)                                                                                                    |     |
|                          |                                                 | Role:                                                                                                    |     |
|                          |                                                 | Preapproved Preparer                                                                                                    |     |
|                          |                                                 | Action:                                                                                                    |     |
|                          |                                                 |                                                                                                    |     |
|                          |                                                 | Limit:<br>Commodity   Organization   🗸                                                                                  |     |
|                          |                                                 |                                                                                                    |     |
|                          |                                                 | Commodity Commodity Description >> clear                                                                                |     |
|                          |                                                 | Select Alcohol Alcohol                                                                                                  |     |
|                          |                                                 |                                                                                                    |     |
|                          |                                                 | 1 commodity selection: multiple commodity selections allowed >> clear                                                   |     |
|                          |                                                 | Commodity Commodity Description                                                                                         |     |
|                          |                                                 | Remove Alcohol Alcohol                                                                                                  |     |
|                          |                                                 |                                                                                                    |     |
|                          |                                                 | Please enter organization code or description Find & Verify                                                             |     |
|                          |                                                 | 1 organization selection: multiple organization selections allowed >> clear                                             |     |
|                          |                                                 | Code Organization Description                                                                                           |     |
|                          |                                                 |                                                                                                    |     |
|                          |                                                 | ASTRA River[Help]                                                                                                    |     |
| -                        |                                                 | User Authorizer Delegator Process Authorizer Process Delegator                                                          |     |
|                          |                                                 | Mention Dates:                                                                                                    |     |
|                          |                                                 | 4/11/2011 to No End Date                                                                                                |     |
|                          |                                                 | OK, proceed to cart OK, add another Cancel                                                                              |     |
| Y                        | -                                               |                                                                                                    |     |

In our example **Commodity**|**Organization** is chosen under '**limit**' Select **Alcohol** under '**commodity**' Enter **Organizational Code** Choose **User** under '**ASTRA Role**' Click on "**OK to proceed to cart**" Click on "**Checkout**" when in the cart 9